## SAFRA Creator of the Year 2025 Procedures for Photo Entries Submission via PiuFoto App

Participants of SAFRA Creator of the Year 2025 **must submit** their entries via PiuFofo App to the corresponding folders.

## Before the Event:

1. Download and install PiuFoto from Apple Store or Google Play.

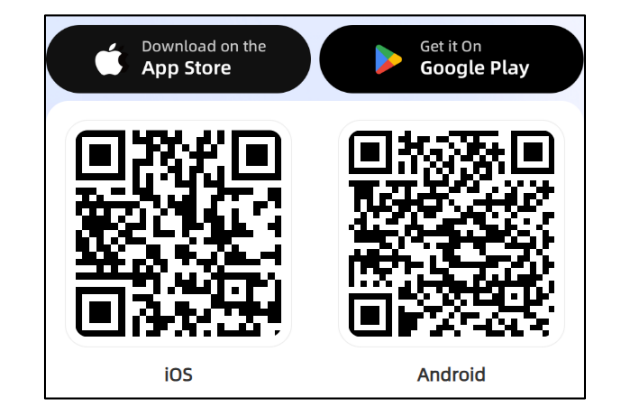

- 2. Register and account with your **registered email for mySAFRA account**. If you are using another email, do inform our CTY administrator during the check-in. Do note that you will be linked to an account hosted by the Organiser.
- 3. You may establish a Wi-Fi connection between your camera and the phone. Otherwise, the organiser will provide you with a connection wire (while stocks last).

| <                                                            |   |
|--------------------------------------------------------------|---|
| Create your account                                          |   |
| Email                                                        |   |
| Email address                                                |   |
| Nickname                                                     |   |
| Please enter your nickname                                   |   |
| Password                                                     |   |
| At least 8 numbers and letters                               |   |
| Country or Region                                            |   |
|                                                              | > |
| Sign Up                                                      |   |
| Need help? Contact us on Instagram                           |   |
| I agree with Plufoto's Liser Agreement and<br>Privacy Policy |   |

## On Event Day:

- Open your PiuFoto App. You will see the SAFRA CTY (Testing) and the albums depending on your registration:
  - a. Visible to all
    - i. SAFRA CTY (Testing)
  - b. Visible based on the registered categories:
    - i. SAFRA CTY (Parent & Child Category)
    - ii. SAFRA CTY (Youth Category)
    - iii. SAFRA CTY (Open Category)
- Open SAFRA CTY (Testing) to familiarize yourself with the uploading. You should see 3 folders at the top – Testing Theme 1, Testing Theme 2, Testing Theme 3.

 Click "Upload" at the bottom right on the screen. Select the respective connection method and respective category to upload a test photo. You will not be able to view other participants' entries.

## Things to Note on Event Day

- A briefing will be held before the first theme is released.
- Please ensure that you submit the photo to the **correct album** and **category**.
- If you face any issues, please head to the PiuFoto booth for assistance or contact the hotline given during briefing.

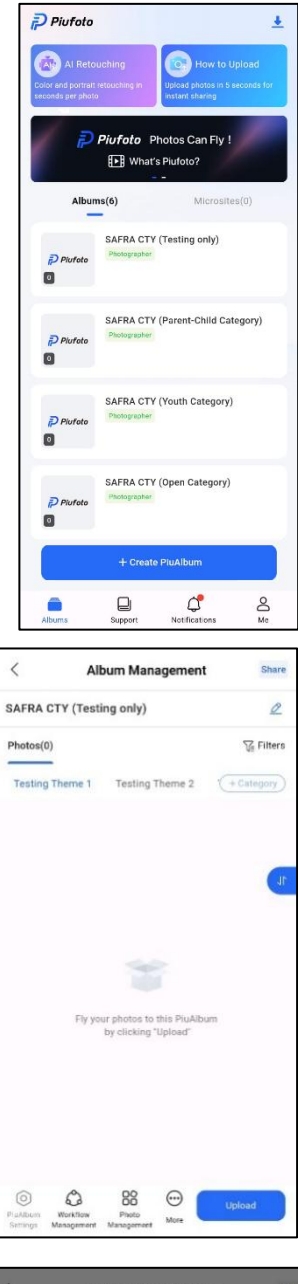

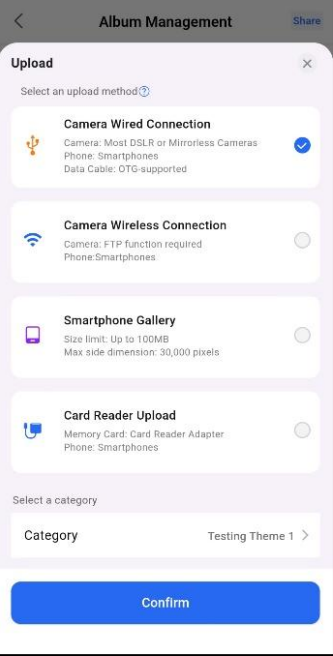